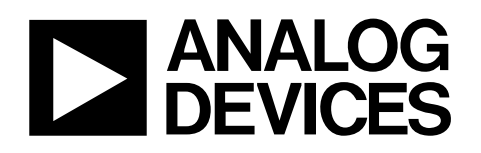

## Evaluation Board for Fractional-N/ Integer-N PLL Frequency Synthesizer EVAL-ADF4350

#### FEATURES

- Self-contained board including PLL, VCO, loop filter (20 kHz), 10 MHz TCXO reference, USB interface, and voltage regulators
- Accompanying software allows control of synthesizer functions from a PC

Choice of power supply via USB or external feeding Typical phase noise performance of –99 dBc/Hz @ 1 kHz

offset from carrier (1 GHz output frequency)

#### **GENERAL DESCRIPTION**

This evaluation board is designed to allow the user to evaluate the performance of the ADF4350 frequency synthesizer. A block diagram of the board is shown in Figure 1. It contains the ADF4350 synthesizer, a USB connector and related interface, a 10 MHz TCXO reference source, SMA connectors for the RF outputs, and reference signal plus headers for various signals and voltages. There is also a loop filter (20 kHz) on board. A USB cable is included with the board to connect to a PC USB port.

The package also contains Windows<sup>®</sup> software (2000- and XP- compatible) to allow easy programming of the synthesizer.

#### **EVALUATION KIT CONTENTS**

Evaluation board software CD USB cable ADF4350 evaluation board

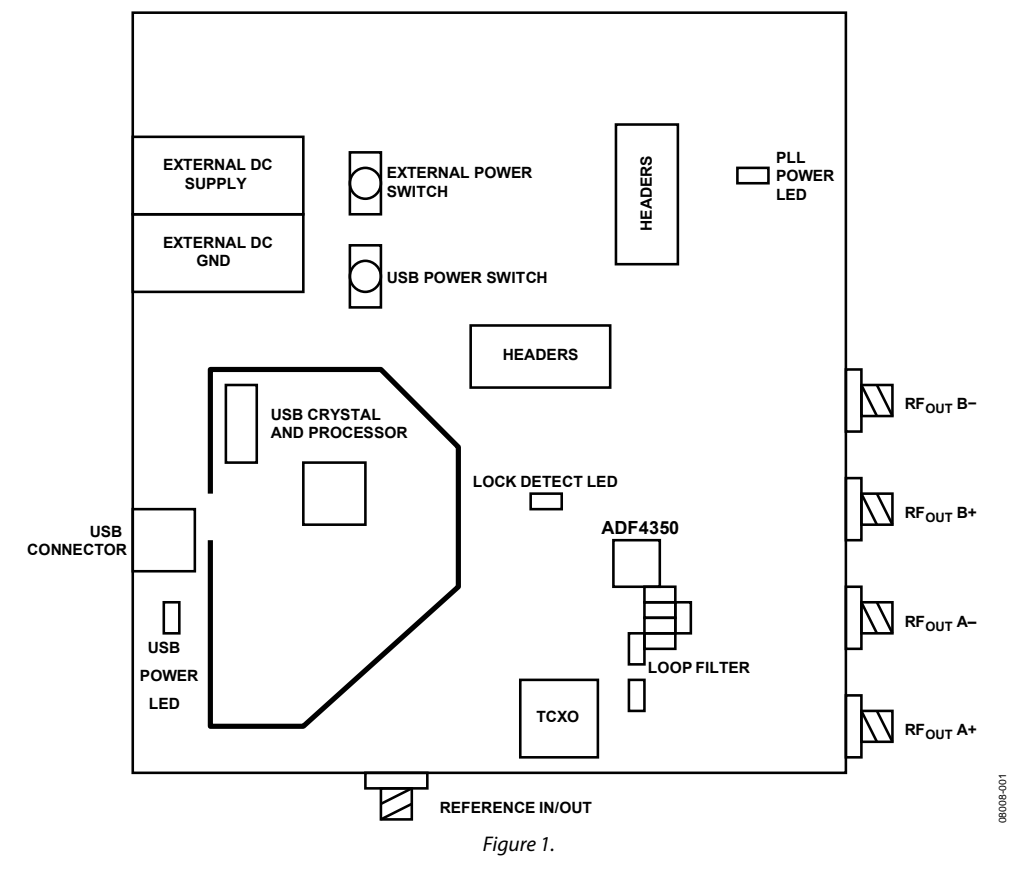

#### **EVALUATION BOARD BLOCK DIAGRAM**

#### Rev. 0

Evaluation boards are only intended for device evaluation and not for production purposes. Evaluation boards are supplied "as is" and without warranties of any kind, express, implied, or statutory including, but not limited to, any implied warranty of merchantability or fitness for a particular purpose. No license is granted by implication or otherwise under any patents or other intellectual property by application or use of evaluation boards. Information furnished by Analog Devices is believed to be accurate and reliable. However, no responsibility is assumed by Analog Devices for its use, nor for any infringements of patents or other rights of third parties that may result from its use. Analog Devices reserves the right to change devices or specifications at any time without notice. Trademarks and registered trademarks are the property of their respective owners. Evaluation boards are not authorized to be used in life support devices or systems.

 One Technology Way, P.O. Box 9106, Norwood, MA 02062-9106, U.S.A.

 Tel: 781.329.4700
 www.analog.com

 Fax: 781.461.3113
 ©2009 Analog Devices, Inc. All rights reserved.

### **TABLE OF CONTENTS**

| Features                       | 1 |
|--------------------------------|---|
| General Description            | 1 |
| Evaluation Kit Contents        | 1 |
| Evaluation Board Block Diagram | 1 |
| Revision History               | 2 |
| Evaluation Board Hardware      | 3 |
| Overview                       | 3 |
| Power Supplies                 | 3 |
| RF Output                      | 3 |

| Loop Filter                            | 3  |
|----------------------------------------|----|
| Reference Source                       | 3  |
| Evaluation Set Up                      | 4  |
| Evaluation Board Software              | 5  |
| Evaluation Board Schematic and Artwork | 6  |
| Ordering Information                   | 10 |
| Bill of Materials                      | 10 |
| Ordering Guide                         | 11 |
| ESD Caution                            |    |

#### **REVISION HISTORY**

5/09—Revision 0: Initial Version

# EVALUATION BOARD HARDWARE

The evaluation board comes with a cable for connecting to the USB port of a PC. The silk screen for the evaluation board is shown in Figure 8. The board schematic is shown in Figure 5, Figure 6, and Figure 7.

#### **POWER SUPPLIES**

The board can be powered either from the USB port or via dc power connectors (4 mm banana connectors). When feeding via banana connectors, 3.75 V to 9 V is suitable feeding voltage. The power supply circuitry allows the user to use one, two, or three separate LDOs to feed the ADF4350 (using fewer LDOs increases the risk of spur contaminated dc feeds). Consult the board schematic in Figure 5, Figure 6, and Figure 7 for to determine a suitable jumper setting on Header J7.

An LED, D6, indicates when USB power is available, and another LED, D5, indicates when the ADF4350 is powered. Switch SW1 is used to power the ADF4350 from the USB port and switch SW2 to power from the external dc connectors.

In case the USB processor or clock causes spurs on the RF output signal, the user may feed the evaluation board via the dc connectors and unplug the USB cable, thereby removing power from the USB interface circuitry. There is also a grounded frame surrounding the USB interface circuitry to allow mounting of a shielding box.

The J8 to J13 connectors can be populated if the user wishes to measure any spectral contamination on a specific dc voltage. Otherwise, the voltages are also present on either Header J6 or Header J7 for easy access and measurements.

#### **RF OUTPUT**

The board has four SMA output connectors (dual differential output). The device is quite sensitive to impedance unbalance. If only one port of a differential pair is used, terminate the other with a 50  $\Omega$  load.

#### LOOP FILTER

The loop filter schematic is included in the board schematic on Figure 5. The loop filter component placements are clarified in Figure 2.

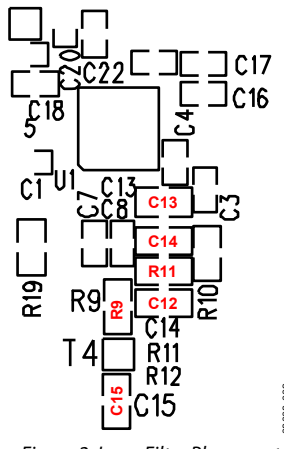

Figure 2. Loop Filter Placement

### **REFERENCE SOURCE**

The 10 MHz TCXO from Fox Electronics provides the necessary reference signal. An external REFIN may be used if desired. In this case, disable the on-board TCXO by removing R1 and R2. R3 can be populated with 50  $\Omega$  to adjust impedance matching of the evaluation board to the external reference source.

**EVALUATION SET UP** 

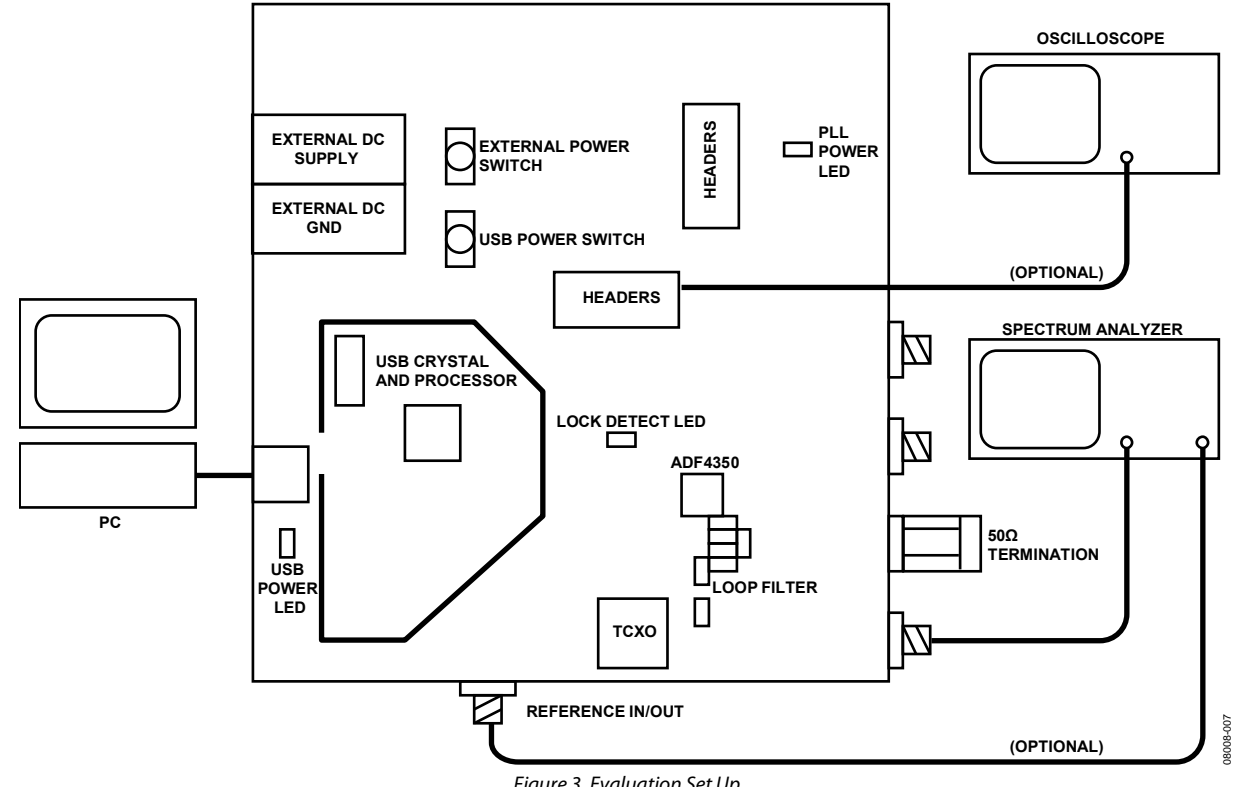

Figure 3. Evaluation Set Up

### **EVALUATION BOARD SOFTWARE**

The control software for the EVAL-ADF4350 is on a CD, which accompanies the board. To install the software, use the following steps:

- 1. Click setup.exe.
- 2. The install wizard guides you through the installation process. The software is installed in a default directory called **C:/Program Files/Analog Devices/ADF4350**.
- 3. To run the software, click the **.exe** file.

The main interface window appears (see Figure 4). Confirm that **USB OK** is displayed on the right side of the screen. Otherwise, the software has no connection to the evaluation board.

It is also possible to disconnect the USB by clicking **Disconnect USB** button. Should this happen, no data is sent to the part. This function is to be used before disconnecting the board from the USB connection. When the board is connected again, click the **USB connect** button to enable the programming of the part. This ensures the PC does not freeze up when the USB cable is disconnected.

Use the **Reference** section to set the correct reference frequency and reference frequency divider. The reference TCXO on the evaluation board runs at 10 MHz. To force the device to operate in integer-n mode, set the R divider so that the PFD frequency (displayed in the **Settings** section) equals the channel spacing (set in the **Output Frequency** section) and check **Integer-N** when possible in the **Options** section.

The **Outputs** section controls the charge pump current setting, the output power setting, and the multiplexer output setting.

Use the **Output Frequency** section to control the output frequency. You may specify two frequencies, and select which one the device operates at. For some frequencies, the device can operate in two modes: the low end of the VCO band or the high end plus an extra divide by two. To control which mode is used, select **Minimum Output Divider** in the **Options** section.

The device can be set to toggle between the two set frequencies by clicking **Alternate** in the **Dynamic** section. The time spent on each frequency is set in **Approximate Delay** field. To stop, click **Stop**. It is also possible to sweep from f1 to f2 with the channel spacing resolution with an approximate time delay on each frequency.

It is a possible to select low spur mode or low noise mode for the frac-N mode in the **Options** section. You can also set the cycle slip reduction bit.

The **Settings** section displays selected settings. Click **REGISTERS** to display every bit of the register settings. To download these to the device, click **Update ALL**.

| Reference       Outputs       Options       Rev 2.0         Icp 2.5 • mA       Output +5 •       Low Spur Mode       UsB 0K         /2,1,x2       1 •       Output +5 •       AuxOut 0ff •       Now Noise Mode       UsB 0K         Divider (R)       1       AuxOut 0ff •       Now Noise Mode       VCD Power Down       Integer-N when possible       Cycle Slip Reduction         MUX out Three-State •       Prescaler Auto •       Prescaler •       Higher Vref       Fact.Mod         Other Options       Register 1       Register 2       Register 3       Register 4       Register 5         Output Frequency       •       Activate f1       1000       MHz +       Output Frequency = 1000 MHz       INT = 400         VCD frequency       •       Output divider = 4       Register 5       MOD = 25         Output divider = 4       Res       Res       Res       Res         Opramic       Approximate Delay       250 ms       •       ANALOG       Phase = 1         VD Detvices       REGISTERS       Disconnect       UsB       Update R1       Update R2       Update R3       Update R4       Update R4       Update ALL | 🖨 ADF4350                                                                                                    |                                                                         |
|----------------------------------------------------------------------------------------------------|----------------------------------------------------------------------------------------------------|-------------------------------------------------------------------------|
| Other Options         Register 1       Register 2       Register 3       Register 4       Register 5         Output Frequency                                                                                                    | Reference       Outputs       Options         Frequency       10       MHz       Icp       2.5       mA         /2, 1, x2       1       Icp       2.5       mA         Divider (R)       1       AuxOut       Off       Integer-N when possible         MUX out       Three-State       Minimum Output Divider         Higher Vref       Fast Lock                                | Rev 2.0<br>USB OK<br>Frac/Mod                                           |
| Register 1       Register 2       Register 3       Register 4       Register 5         Output Frequency                                                                                                    | Cher Options                                                                                                    |                                                                         |
| Output Frequency <ul> <li>Activate f1</li> <li>1000</li> <li>MHz</li> <li>Activate f2</li> <li>1001</li> <li>MHz</li> <li>Channel Spacing</li> <li>100</li> <li>KHz</li> <li>Dynamic</li> <li>Approximate Delay</li> <li>250</li> <li>ms</li> <li>Stop</li> <li>Alternate</li> <li>Sweep</li> </ul> Settings         Output Frequency = 1000 MHz         INT = 400               Update R0             Update R1             Update R2             Update R3             Update R4             Update R5             Update ALL                                                                                                    | Register 1 Register 2 Register 3 Register 4                                                                                                    | Register 5                                                              |
| Image: Stop     C     Alternate     C     Sweep     Image: Alternate     Disconnect       Update R0     Update R1     Update R2     Update R3     Update R4     Update R5     Update ALL                                                                                                    | Output Frequency       Image: Settings         Image: Channel Spacing       1000         MHz       -         Channel Spacing       1000         MHz       -         Oppramic       -         Approximate Delay       250    Settings Output Frequency = 1000 MHz VC0 frequency = 4000 MHz Prescaler = 8/9 Output divider = 4 VC0 Channel Spacing = 400 kHz PFD frequency = 10 MHz | INT = 400<br>FRAC = 0<br>MOD = 25<br>R = 1<br>Clk Div = 80<br>Phase = 1 |
| Update R0 Update R1 Update R2 Update R3 Update R4 Update R5 Update ALL                                                                                                    | Stop C Alternate C Sweep     ANALOG     REGISTERS                                                                                                    | Disconnect                                                              |
|                                                                                                    | Update R0 Update R1 Update R2 Update R3 Update R4 Update R5                                                                                                    | USB<br>Update ALL                                                       |

Figure 4. Software Front Panel

### **EVALUATION BOARD SCHEMATIC AND ARTWORK**

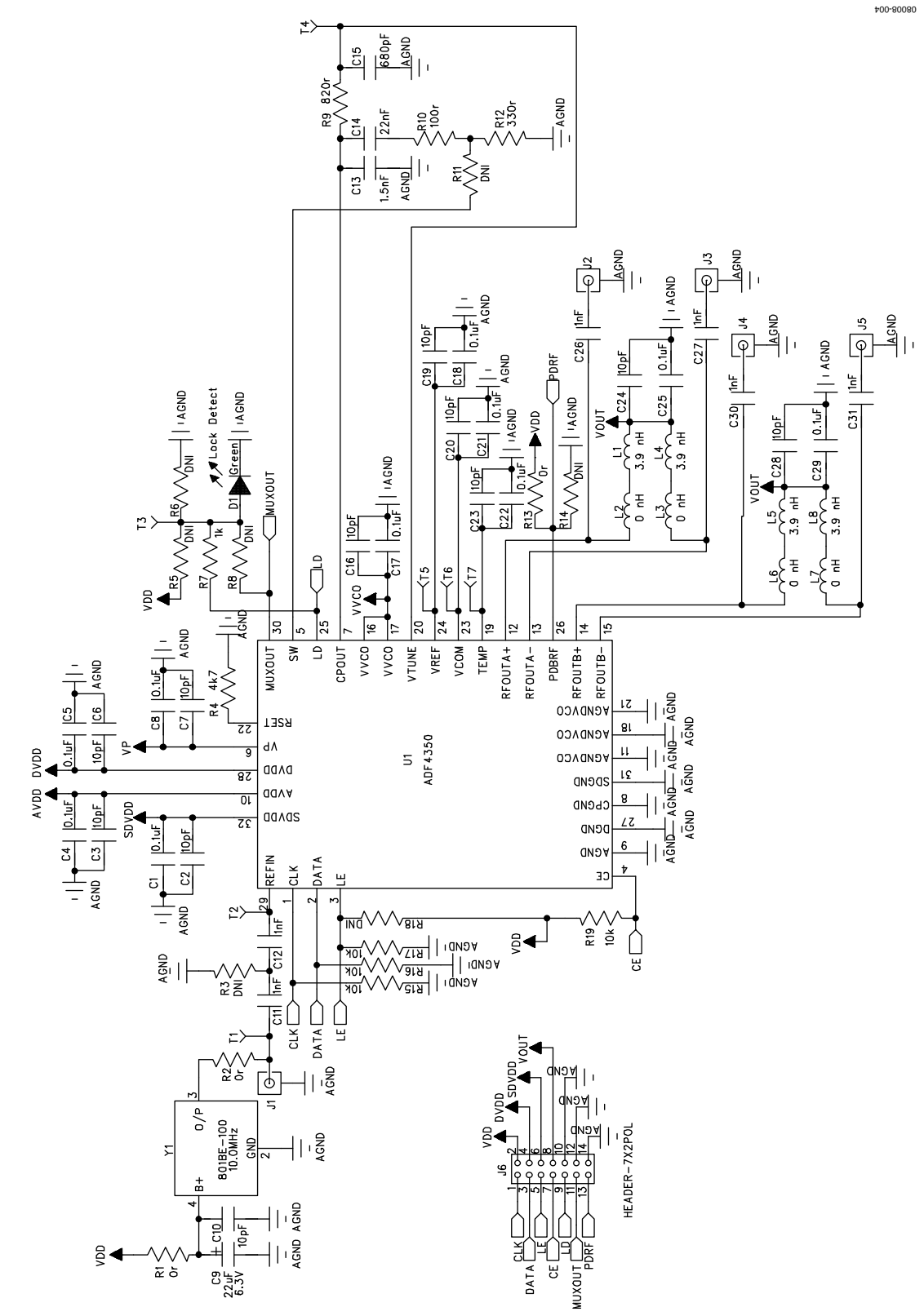

Figure 5. Evaluation Board Schematic (Page 1)

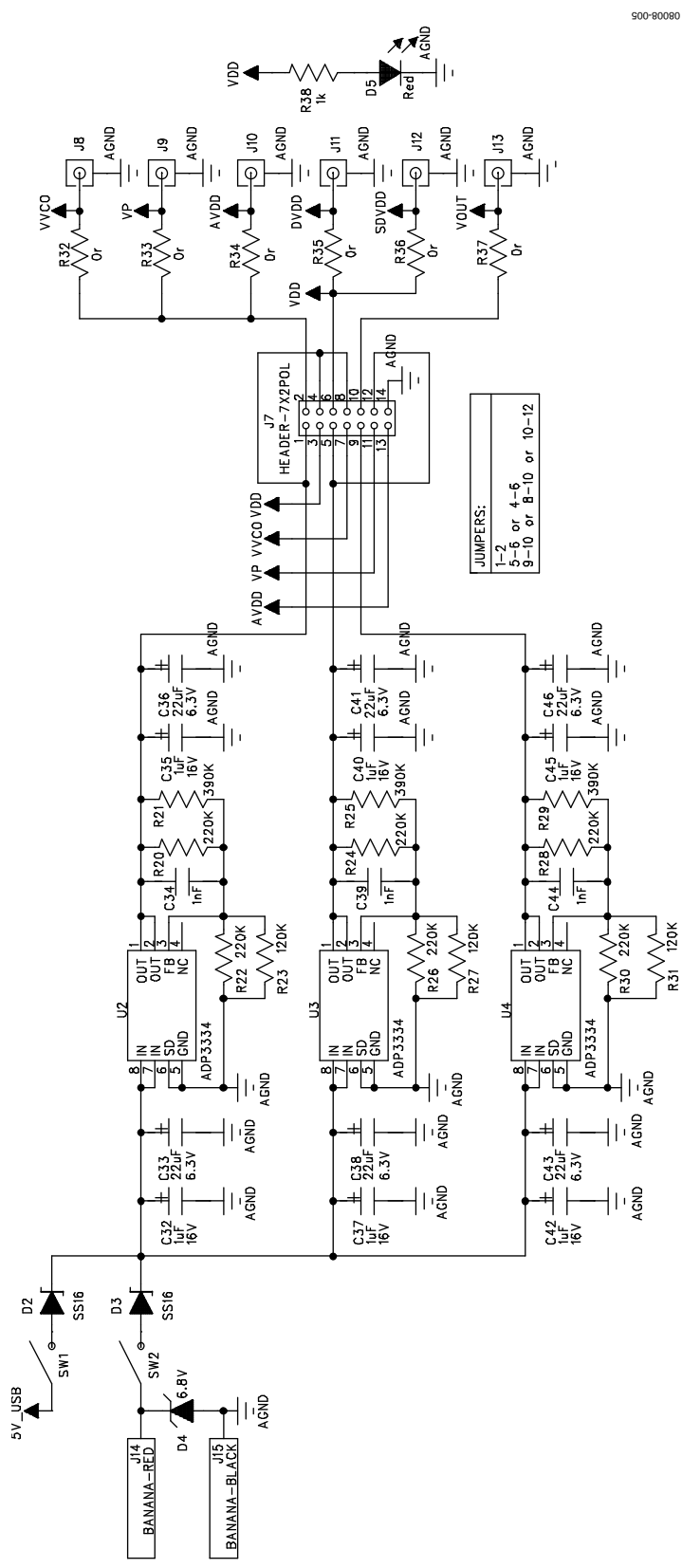

Figure 6. Evaluation Board Schematic (Page 2)

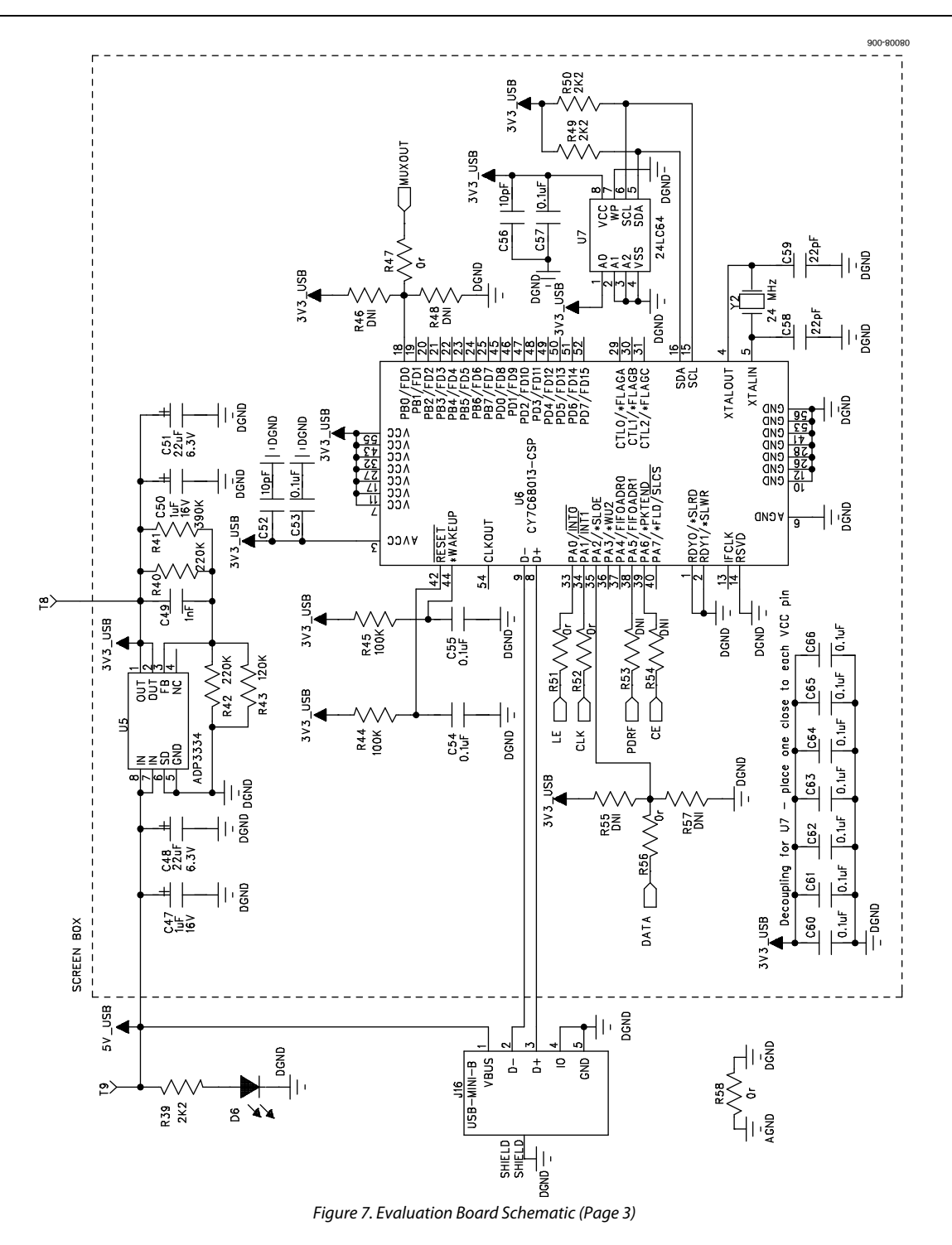

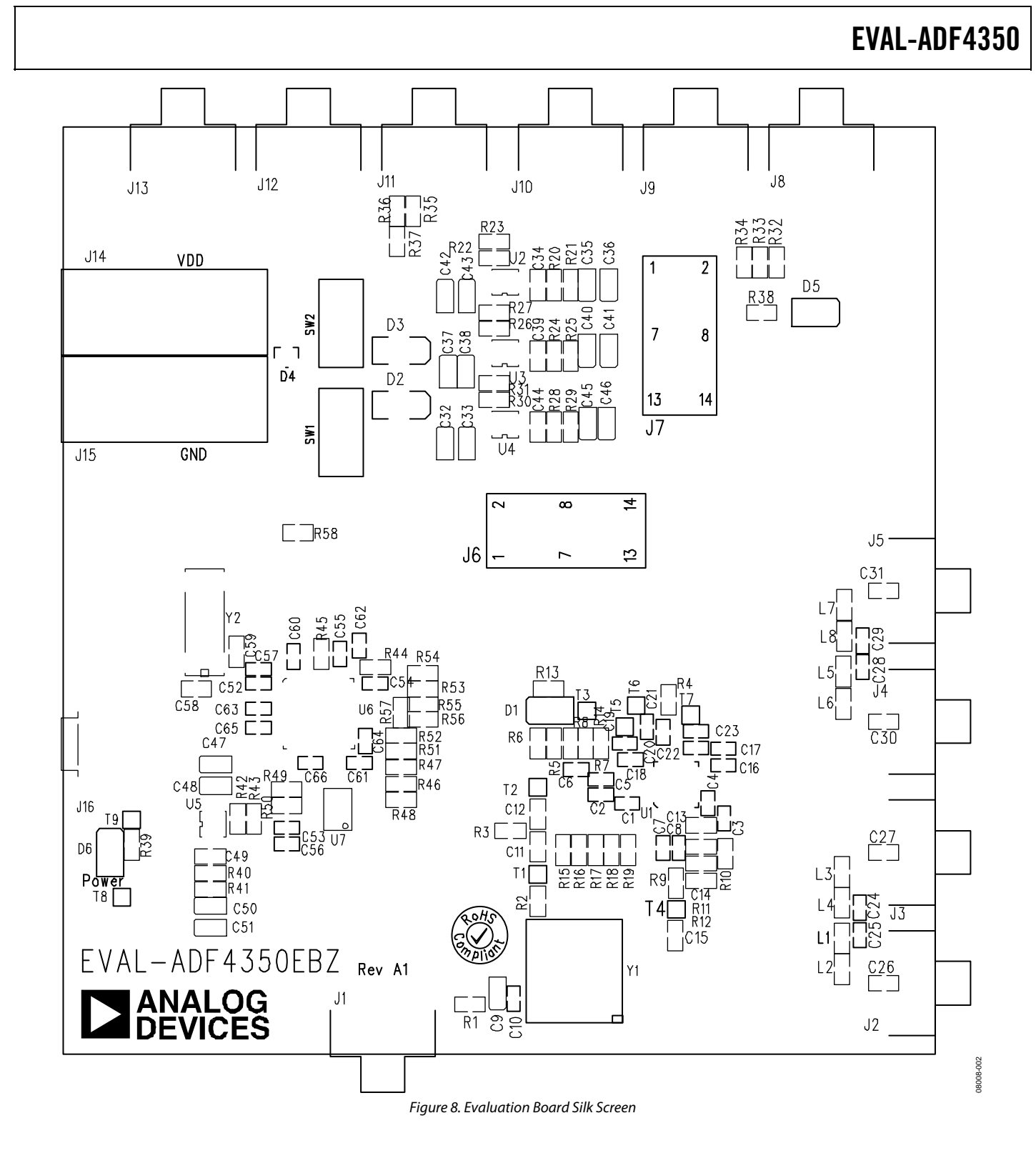

#### Rev. 0 | Page 9 of 12

### **ORDERING INFORMATION**

### **BILL OF MATERIALS**

| Table | Table 1.                                                                                               |                                                               |  |  |  |
|-------|----------------------------------------------------------------------------------------------------|---------------------------------------------------------------|--|--|--|
| Qty   | Reference Designator                                                                                   | Description                                                   |  |  |  |
| 21    | C1, C4, C5, C8, C17, C18, C21, C22, C25, C29, C53,<br>C54, C55, C57, C60, C61, C62, C63, C64, C65, C66 | Capacitor, 0.1 μF, 10%, 0402, 16 V, X7R                       |  |  |  |
| 13    | C2, C3, C6, C7, C10, C16, C19, C20, C23, C24, C28,<br>C52, C56                                         | Capacitor, 10 pF, 5%, 0402, 50 V, NPO                         |  |  |  |
| 9     | C9, C33, C36, C38, C41, C43, C46, C48, C51                                                             | Capacitor+, 22 μF, 10%, TAJ_A, 6.3 V, tantalum                |  |  |  |
| 10    | C11, C12, C26, C27, C30, C31, C34, C39, C44, C49                                                       | Capacitor, 1 nF, 10%, 0603, 50 V, X7R                         |  |  |  |
| 1     | C13                                                                                                    | Capacitor, 1.5 nF, 10%, 0603, 50 V, X7R                       |  |  |  |
| 3     | C14, C58, C59                                                                                          | Capacitor, 22 nF, 10%, 0603, 50 V, X7R                        |  |  |  |
| 1     | C15                                                                                                    | Capacitor, 680 pF, 10%, 0603, 50 V, X7R                       |  |  |  |
| 8     | C32, C35, C37, C40, C42, C45, C47, C50                                                                 | Capacitor+, 1 μF, 10%, TAJ_A, 16 V, tantalum                  |  |  |  |
| 1     | D1                                                                                                    | LED_CHIP, light emitting diode                                |  |  |  |
| 2     | D2, D3                                                                                                 | SS16, DO-214AC, Schottky diode, –1 A, 60 V                    |  |  |  |
| 1     | D4                                                                                                    | ZENER-DIODE-S, 6.8 V, 5%, SOT23, OT23                         |  |  |  |
| 2     | D5, D6                                                                                                 | LED, LED_CHIP, light emitting diode                           |  |  |  |
| 5     | J1, J2, J3, J4, J5                                                                                     | SMA, SMA_CARD_EDGE_RF                                         |  |  |  |
| 2     | J6, J7                                                                                                 | HEADER-7X2POL, HEADER14-POL                                   |  |  |  |
| 6     | J8, J9, J10, J11, J12, J13                                                                             | DNI, SMA_CARD_EDGE_RF                                         |  |  |  |
| 1     | J14                                                                                                    | Red, 4 mm, banana socket                                      |  |  |  |
| 1     | J15                                                                                                    | Black, 4 mm, banana socket                                    |  |  |  |
| 1     | J16                                                                                                    | USB Mini-B connector (usb-otg)                                |  |  |  |
| 4     | L1, L4, L5, L8                                                                                         | IND, 0 Ω, 1%, 0603                                            |  |  |  |
| 4     | L2, L3, L6, L7                                                                                         | IND, 3.9 nH, 5%, 0603, Coilcraft 0603CS                       |  |  |  |
| 14    | R1, R2, R13, R32, R33, R34, R35, R36, R37, R47,<br>R51, R52, R56, R58                                  | Resistor, 0 Ω, 1%, 0603                                       |  |  |  |
| 13    | R3, R5, R6, R8, R11, R14, R18, R46, R48, R53,<br>R54, R55, R57                                         | Resistor, DNI, 1%, 0603                                       |  |  |  |
| 1     | R4                                                                                                    | Resistor, 4.7 kΩ, 1%, 0603                                    |  |  |  |
| 2     | R7, R38                                                                                                | Resistor, 1 kΩ, 1%, 0603                                      |  |  |  |
| 1     | R9                                                                                                    | Resistor, 820 Ω, 1%, 0603                                     |  |  |  |
| 1     | R10                                                                                                    | Resistor, 100 Ω, 1%, 0603                                     |  |  |  |
| 1     | R12                                                                                                    | Resistor, 330 Ω, 1%, 0603                                     |  |  |  |
| 4     | R15, R16, R17, R19                                                                                     | Resistor, 10 kΩ, 1%, 0603                                     |  |  |  |
| 8     | R20, R22, R24, R26, R28, R30, R40, R42                                                                 | Resistor, 220 kΩ, 1%, 0603                                    |  |  |  |
| 4     | R21, R25, R29, R41                                                                                     | Resistor, 390 kΩ, 1%, 0603                                    |  |  |  |
| 4     | R23, R27, R31, R43                                                                                     | Resistor, 120 kΩ, 1%, 0603                                    |  |  |  |
| 3     | R39, R49, R50                                                                                          | Resistor, 2.2 kΩ, 1%, 0603                                    |  |  |  |
| 2     | R44, R45                                                                                               | Resistor, 100 kΩ, 1%, 0603                                    |  |  |  |
| 2     | SW1, SW2                                                                                               | SW_POWER, SW_SIP-3P, NKK SPST N/O momentary pushbutton switch |  |  |  |
| 9     | T1 to T9                                                                                               | Testpoint                                                     |  |  |  |
| 1     | U1                                                                                                    | ADF4350, LFCSP-32                                             |  |  |  |
| 4     | U2 to U5                                                                                               | ADP3334, MSO8                                                 |  |  |  |
| 1     | U6                                                                                                    | CY7C68013-CSP, LFCSP-56, USB microcontroller                  |  |  |  |
| 1     | U7                                                                                                    | 24LC64, SO8NB, 64K I2C serial EEPROM                          |  |  |  |
| 1     | Y1                                                                                                    | OSC_TCXO, 10.0 MHz, OSC_TCXO, FOX                             |  |  |  |
| 1     | Y2                                                                                                    | XTAL-CM309S, 24 MHz, XTAL_CM309S, CM309S SMD crystal          |  |  |  |

#### **ORDERING GUIDE**

| Model                         | Description      |
|-------------------------------|------------------|
| EVAL-ADF4350EB1Z <sup>1</sup> | Evaluation Board |

 $^{1}$  Z = RoHS Compliant Part.

#### **ESD CAUTION**

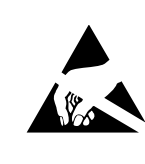

**ESD** (electrostatic discharge) sensitive device. Charged devices and circuit boards can discharge without detection. Although this product features patented or proprietary protection circuitry, damage may occur on devices subjected to high energy ESD. Therefore, proper ESD precautions should be taken to avoid performance degradation or loss of functionality.

### NOTES

©2009 Analog Devices, Inc. All rights reserved. Trademarks and registered trademarks are the property of their respective owners. EB08008-0-5/09(0)

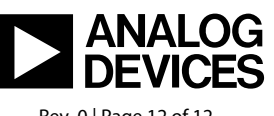

www.analog.com

Rev. 0 | Page 12 of 12